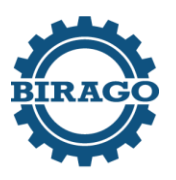

Istituto professionale di stato per l'industria e l'artigianato

## **Dalmazio BIRAGO**

ipsiabirago.edu.it

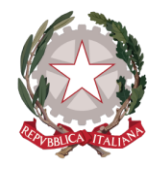

Torino, 3 ottobre 2024

Ai Docenti

## CIRCOLARE N. 22/DIDA COMPILAZIONE E ARCHIVIAZIONE PFI A.S. 2024/2025

Com'è noto il D.lgs. 61/2017 e i successivi regolamenti, stabiliscono che la struttura dei nuovi percorsi di istruzione professionale è centrata sulla personalizzazione del percorso di apprendimento per ogni studente e si basa sulla redazione e aggiornamento periodico di un Progetto Formativo Individuale (PFI).

Il PFI ha come obiettivo quello di evidenziare i saperi e le competenze acquisite dallo studente in contesti formali (a scuola) e informali (attività di laboratorio, PCTO) e di definire il proprio percorso formativo e professionale, sulla base delle caratteristiche dello studente e ai bisogni del contesto professionale di riferimento, anche al fine del passaggio ai corsi IeFp e viceversa.

Ogni studente deve essere supportato dal tutor, che è stato individuato negli ultimi consigli di classe, che avrà cura di predisporre il modello PFI in formato word scaricabile dal seguente link <u>https://ipsiabirago.edu.it/servizio/riforma-dei-professionali/</u> (PFI 2024-2025).

Per compilare tale documento il tutor avrà cura di acquisire le informazioni necessarie da parte dello studente, della famiglia e della scuola di provenienza. Tale documento sarà poi allegato allo stesso PFI. I documenti dello scorso anno possono essere richiesti, indicando cognome e classe dello studente, inviando una e-mail a <u>franco.poerio@ipsiabirago.edu.it</u>

La data per la redazione del documento è fissata, così come previsto dal Decreto 61/2017, per il <u>14</u> <u>febbraio</u> e devono essere archiviati sulla bacheca del registro elettronico.

## Modalità da seguire per l'archiviazione:

- Accedere alla Piattaforma Argo Registro elettronico didUP
- Cliccare su "Bacheca" e successivamente "Gestione Bacheca"
- In alto a destra cliccare su "Aggiungi"
- Nella Descrizione scrivere i dati dell'allievo: "Cognome Nome classe" (es. Poerio Franco 1A)
- In Categoria, dal menù a tendina, scegliere la classe (es. PFI 1A)
- Cliccare, in alto, "Allegati"
- Selezionare "Aggiungi"
- Caricare il file in formato Word selezionando il tasto "Sfoglia"
- Nella Descrizione scrivere "Cognome Nome classe" (es. Poerio Franco 1A)
- Cliccare il tasto "Conferma" in alto a destra
- Cliccare, in alto, "Destinatari"
- Selezionare il tasto "scegli", a destra, e spuntare la classe
- Cliccare il tasto "Conferma" in alto a destra
- Nella sezione "Utenti destinatari del messaggio..." spuntare la voce "Docenti"
- Cliccare il tasto "Salva" in alto a destra
- Per verificare se il file è stato caricato correttamente cliccare nella colonna "File" il simbolo 1

## IL DIRIGENTE SCOLASTICO Prof. Barbato VETRANO

Firma autografa sostituita a mezzo stampa ai sensi dell'articolo 3, comma 2 Decreto Legislativo 39/1993